# Mise en place d'une GPO pour l'installation automatique de l'agent GLPI

# ASSURMER

の別

記録の

Montpellier, Occitanie, France Maxence Martin-Parent Ezequiel VARELA-MONTEIRO Kévin BOULIER SISR 1B

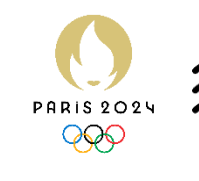

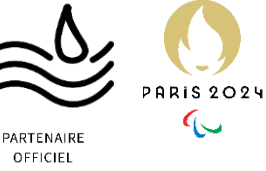

|                                              |                 |                                           |                           |                |                         |                  | And And And And And And And And And And |
|----------------------------------------------|-----------------|-------------------------------------------|---------------------------|----------------|-------------------------|------------------|-----------------------------------------|
| Version                                      | Date<br>version | Auteur                                    | Validate<br>ur et<br>date | Destinataires  | Diffusion<br>document   | Nbr. de<br>pages | Commentaires                            |
| 1                                            | 23/05/24        | VARELA<br>MONTEIRO<br>Ezequiel-<br>junior | Aucun                     | Service<br>DSI | Interne<br>via<br>Teams | 7                | Document entier                         |
|                                              |                 | -111                                      | and and and a second      |                |                         |                  |                                         |
|                                              |                 |                                           |                           |                |                         |                  | Intering and                            |
| n dan se se se se se se se se se se se se se | n ni Gi         | A. A. Cap Ban                             |                           |                |                         |                  |                                         |

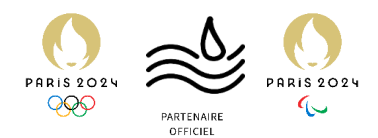

## Table des matières

| Introduction                                    | 3 |
|-------------------------------------------------|---|
| Mise en place de la GPO                         | 4 |
| Forcer les ordinateurs clients à adopter la GPO | 7 |

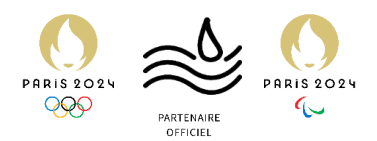

## Introduction

Prérequis nécessaires à l'installation automatique de l'agent GLPI via une GPO.

Pour installer automatiquement l'agent GLPI via une GPO (Group Policy Object) dans un environnement Windows, il est nécessaire de respecter certains prérequis. Voici les principaux :

- 1. Préparation de l'Agent GLPI :
  - Télécharger la dernière version de l'agent GLPI compatible avec votre environnement (Windows).
  - Assurez-vous que l'agent GLPI soit configuré selon vos besoins, notamment avec les informations de votre serveur GLPI.
- 2. Infrastructure Active Directory :
  - Un domaine Active Directory fonctionnel.
  - Les utilisateurs et les ordinateurs doivent être joints au domaine Active Directory.
- 3. Serveur de fichiers :
  - Un partage réseau accessible à partir de tous les ordinateurs clients où l'agent GLPI sera installé. Ce partage réseau contiendra le fichier d'installation de l'agent GLPI.
- 4. Permissions :
  - Les utilisateurs doivent avoir des droits de lecture sur le partage réseau où se trouve le fichier d'installation.
  - Les ordinateurs doivent avoir les permissions nécessaires pour exécuter des scripts ou des fichiers d'installation à partir du partage réseau.

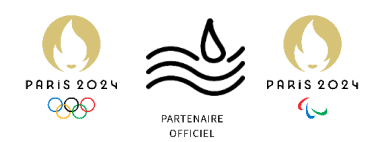

### Mise en place de la GPO

1.Sur le logiciel « Gestion des stratégies de groupe » du contrôleur de domaine, faites un clic droit sur le domaine qui nous intéresse et cliquez sur « Créer un objet GPO dans ce domaine, et le lier ici »

|                                                                  | "                                                 |                                               |
|------------------------------------------------------------------|---------------------------------------------------|-----------------------------------------------|
| 📓 Gestion de stratégie de group                                  | e                                                 | - 🗆 ×                                         |
| 🕌 Fichier Action Affichage                                       | Fenêtre ?                                         | _ & ×                                         |
| 🗢 🔿 🔁 🖬 🗐 🧟                                                      | ?                                                 |                                               |
| 😹 Gestion de stratégie de groupe                                 | assurmer.local                                    |                                               |
| <ul> <li>A Forêt : assurmer.local</li> <li>A Domaines</li> </ul> | État Objets de stratégie de groupe liés Hérita    | age de stratégie de groupe Délégation         |
| > assurmer.iocal                                                 | Créer un objet GPO dans ce domaine, et le lier id | i 'SVOL (DFRS) pour ce domaine, car il est    |
| 🔯 Modélisation de s                                              | Lier un objet de stratégie de groupe existant     |                                               |
| 📑 Résultats de straté                                            | Bloquer l'héritage                                |                                               |
|                                                                  | Assistant Modélisation de stratégie de groupe     | omaine de base pour ce domaine Modification   |
|                                                                  | Nouvelle unité d'organisation                     | intelle de base pour ce domaine. Modification |
|                                                                  | Rechercher                                        | omaine.                                       |
|                                                                  | Modifier le contrôleur de domaine                 | ture de tous les contrôleurs de domaine de ce |
|                                                                  | Supprimer                                         |                                               |
|                                                                  | Utilisateurs et ordinateurs Active Directory      |                                               |
|                                                                  | Affichage                                         | >                                             |
|                                                                  | Nouvelle fenêtre à partir d'ici                   |                                               |
|                                                                  | Actualiser                                        |                                               |
|                                                                  | Propriétés                                        |                                               |
|                                                                  | Aide                                              | Détecter                                      |
|                                                                  | ]]                                                |                                               |

#### 2. Nommez a GPO (ici Agent GLPI)

| nier Action Affichage Fenêtre ?                                                                                                    |                                                                                                    | -     |
|----------------------------------------------------------------------------------------------------|----------------------------------------------------------------------------------------------------|-------|
| 2 📅 🗈 🖾 🗟 🖬 🖬                                                                                                    |                                                                                                    |       |
| lon de strutégie de groupe<br>Fert assume-board<br>Son de strutégie de groupe<br>Modéliatation de strutégie de groupe<br>Modéliatation de strutégie de groupe<br>Resultat de stratégie de groupe | Ses Clipts de statégie de novele les : Heitage de statégie de groupe Edispation Cette soge afford : las de la debater Active Dencity et 51500, pour ce donaire, cer é et assocé à la stratégie de groupe. Homation d'état O ASSURDC assume/socie et la contollere pour ce donaire. Tri reiste ascure information d'état d'Mastatuture pour ce donaire. Dates aurile bodon Déteter pour odicter l'état d'Mastatuture de lase contrôleure de las econtrôleure de las econtrôleure de las econtrôleure de las econtrôleure de las econtrôleure de las econtrôleure de las econtrôleure de las econtrôleures de las econtrôleures econtrôleures de las econtrôleures de las econtrôleures de las econtrôleures de las econtrôleures de las econtrôleures de las econtrôleures de las econtrôleures econtrôleures de las econtrôleures econtrôleures econtrôleures econtrôleures econtrôleures econtrôleures econtrôleures econtrôleures econtrôleures econtrôleures econtrôleures econtrôleures econtrôleures econtrôleures econtrôleures econtrôleures econtrôleures econtrôleur | Boile |
|                                                                                                    |                                                                                                    | Déte  |
|                                                                                                    | J.                                                                                                    |       |

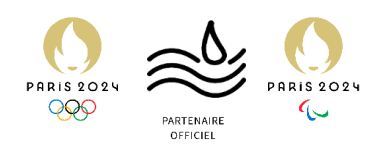

3. Faites un Clic droit sur la GPO que nous venons de créer et cliquez sur « modifier... »

|                                                     |                         | ,                                                                                                    |              |
|-----------------------------------------------------|-------------------------|----------------------------------------------------------------------------------------------------|--------------|
| 82.125.128.113:3389 - Bureau à i                    | distance                |                                                                                                    |              |
| Gestion de stratégie de group                       | e /                     | B                                                                                                    | - a ×        |
| Fichier Action Affichage                            | e Fenétre ?             |                                                                                                    | - 8 ×        |
| 💠 🄿 🙋 🚾 🖬 🔛 🖉                                       | 8 🖬 📶                   |                                                                                                    |              |
| Gestion de stratégie de group                       | pe ass                  | urmer.local                                                                                                    |              |
| A Foret : assumer.local     A Foret : assumer.local | Ba                      | Objets de stratégie de groupe lés Méntage de stratégie de groupe Délégation                                                    |              |
| ✓ ji] assurmer.local                                |                         | ete nana alfeha likiti da la alakartiti katua Dantan al SYSINI (DERS) non na domataa, narii at associé la straticita da amuna. |              |
| PUT AGGINGUP                                        | Modifier                |                                                                                                    |              |
| Raccourci                                           | Appliqué                |                                                                                                    |              |
| > 📓 ASSURME 🧹                                       | Lien activé             |                                                                                                    |              |
| > ASSURME<br>> Domain C                             | Enregistrer le rapport. | DC assumer local est le contrôleur de domaine de base pour ce domaine.                                                         | Modification |
| 🔉 🎒 Objets de                                       | Nouvelle fenètre à pa   | tir d'ici omation d'état d'urfrastructure pour ce domaine.                                                                     |              |
| > Dires WN                                          | Supprimer               | Differenza y collector T if of a Defensita stran de tora les contrilises de demaine                                            |              |
| > 🏥 Sites                                           | Renommer                |                                                                                                    |              |
| Résultats de strat                                  | Actualiser              |                                                                                                    |              |
| -0                                                  | Aide                    |                                                                                                    |              |
|                                                     |                         |                                                                                                    |              |
|                                                     |                         |                                                                                                    |              |
|                                                     |                         |                                                                                                    |              |
|                                                     |                         |                                                                                                    |              |
|                                                     |                         |                                                                                                    |              |
|                                                     |                         |                                                                                                    |              |
|                                                     |                         |                                                                                                    |              |
|                                                     |                         |                                                                                                    |              |
|                                                     |                         |                                                                                                    |              |
|                                                     |                         |                                                                                                    |              |
|                                                     |                         |                                                                                                    |              |
|                                                     |                         |                                                                                                    |              |
|                                                     |                         |                                                                                                    |              |
|                                                     |                         |                                                                                                    |              |
|                                                     |                         |                                                                                                    |              |
|                                                     |                         |                                                                                                    |              |
|                                                     |                         |                                                                                                    |              |
|                                                     |                         |                                                                                                    |              |
|                                                     |                         |                                                                                                    |              |
|                                                     |                         |                                                                                                    | Désecter     |
| Duvrir l'Éditeur d'objets de straté                 | aie de groupe           |                                                                                                    |              |
| H Q Tapez ici pou                                   | r effectuer une rech    | erche 🗄 🔁 🥫 🛼 📕                                                                                                    | ∧ E 4        |
| - inperior per                                      |                         |                                                                                                    | 22/05/2024   |

4. Une fois dans l'éditeur des GPO, faites un clic droit sur Installation de logiciel et cliquez sur nouveau package

| 82.125.128.113:3389 - Bureau à distance                                                                                                    |                    |                                |                                        |        | - • × |
|----------------------------------------------------------------------------------------------------|--------------------|--------------------------------|----------------------------------------|--------|-------|
| Éditeur de gestion des stratégies de g                                                                                                    | roupe              |                                | Q   ····                               |        | - a × |
| Fichier Action Affichage ?                                                                                                    |                    |                                |                                        |        |       |
| 🗢 🔶 🙇 📷 🖾 🤉 🔒 🖉 🕫                                                                                                    | <b>1</b> 1         |                                |                                        |        |       |
| Stratégie Agent GLPI [ASSURDC.ASSURDC.ASSUR | URMER.LOCA Nom     | Version État du déploie Source |                                        |        |       |
| <ul> <li>Econfiguration ordinateur</li> </ul>                                                                                                    |                    |                                | Aucun élément à afficher dans cet aner | NCI)   |       |
| <ul> <li>Strategies</li> <li>Strategies</li> </ul>                                                                                                    |                    |                                |                                        | r y un |       |
| Installation de logiciel                                                                                                    |                    |                                |                                        |        |       |
| <ul> <li>Parametres Windows</li> <li>Modèles d'administratic</li> </ul>                                                                                                    | Nouveau >          | Package                        |                                        |        |       |
| > Préférences                                                                                                    | Affichage >        |                                |                                        |        |       |
| v 🔥 Configuration utilisateur                                                                                                    | Coller             |                                |                                        |        |       |
| > Strategies                                                                                                    | Actualiser         |                                |                                        |        |       |
|                                                                                                    | Exporter la liste  |                                |                                        |        |       |
|                                                                                                    | Propriétés         |                                |                                        |        |       |
|                                                                                                    | Aide               |                                |                                        |        |       |
|                                                                                                    |                    |                                |                                        |        |       |
|                                                                                                    |                    |                                |                                        |        |       |
|                                                                                                    |                    |                                |                                        |        |       |
|                                                                                                    |                    |                                |                                        |        |       |
|                                                                                                    |                    |                                |                                        |        |       |
|                                                                                                    |                    |                                |                                        |        |       |
|                                                                                                    |                    |                                |                                        |        |       |
|                                                                                                    |                    |                                |                                        |        |       |
|                                                                                                    |                    |                                |                                        |        |       |
|                                                                                                    |                    |                                |                                        |        |       |
|                                                                                                    |                    |                                |                                        |        |       |
|                                                                                                    |                    |                                |                                        |        |       |
|                                                                                                    |                    |                                |                                        |        |       |
|                                                                                                    |                    |                                |                                        |        |       |
|                                                                                                    |                    |                                |                                        |        |       |
|                                                                                                    |                    |                                |                                        |        |       |
|                                                                                                    |                    |                                |                                        |        |       |
|                                                                                                    |                    |                                |                                        |        |       |
|                                                                                                    |                    |                                |                                        |        |       |
|                                                                                                    |                    |                                |                                        |        |       |
|                                                                                                    |                    |                                |                                        |        |       |
|                                                                                                    |                    |                                |                                        |        |       |
|                                                                                                    |                    |                                |                                        |        |       |
| <                                                                                                    | >                  |                                |                                        |        |       |
| Ajoute un package.                                                                                                    |                    |                                |                                        |        |       |
| E 🔎 Tapez ici pour effect                                                                                                    | tuer une recherche | 북 💽 🚍 🔜 🗾                      |                                        |        | ^ ∏ 4 |
|                                                                                                    |                    |                                |                                        |        |       |

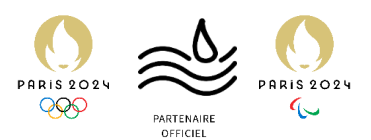

^ 〒 4∎ ቆ 22/05/2024 □

#### 5 Selectionnez l'agent GLPI via son chemin réseau et cliquez sur Ouvrir

| 82.125.128.113:3389 - Bureau à d                                                                                                    | distance                                                                                                    | - • ×                                                                                                    |
|----------------------------------------------------------------------------------------------------|----------------------------------------------------------------------------------------------------|----------------------------------------------------------------------------------------------------|
| Éditeur de gestion des stratég                                                                                                    | gies de groupe                                                                                                    | α <u>ι</u>                                                                                                    |
| Fichier Action Affichage                                                                                                    | ?                                                                                                    | — /                                                                                                    |
| 🔫 🖤 🛛 🔝 💷 🖼 😁                                                                                                    |                                                                                                    |                                                                                                    |
| <ul> <li>Strategie Agent GLPI (ASSURI</li></ul>                                                                                                    | r<br>r                                                                                                    | Nom Version Eat du deploie Source                                                                                                    |
| ✓ Stratégies                                                                                                    | nicial                                                                                                    | Aucun élément à afficher dans cet aperçu.                                                                                                    |
| Installation de                                                                                                    | logiciel                                                                                                    |                                                                                                    |
| > Paramètres Windo > Modèles d'admini-                                                                                                    | ows                                                                                                    |                                                                                                    |
| > Préférences                                                                                                    | Ouvrir                                                                                                    | ×                                                                                                    |
| <ul> <li>Stratégies</li> </ul>                                                                                                    | ← → * ↑ 📘                                                                                                    | > Refeau > ASSURDC > Shares > GLPI v 0                                                                                                    |
| > i Préférences                                                                                                    | Ornaniser - N                                                                                                    |                                                                                                    |
|                                                                                                    | E Images                                                                                                    |                                                                                                    |
|                                                                                                    | Musique                                                                                                    | 0 0 0 0 0 0 0 0 0 0 0 0 0 0 0 0 0 0 0                                                                                                    |
|                                                                                                    | 🗊 Objets 3D                                                                                                    | The second second s |
|                                                                                                    | 👆 Téléchargeme                                                                                                    | nt de la constance de la constance de la constance de la constance de la constance de la constance de la const                                                                                                    |
|                                                                                                    | Vidéos                                                                                                    |                                                                                                    |
|                                                                                                    | Lecteur de CE                                                                                                    |                                                                                                    |
|                                                                                                    | 📫 Lecteur de Cl                                                                                                    |                                                                                                    |
|                                                                                                    | @ Lecteur de CD                                                                                                    |                                                                                                    |
|                                                                                                    | 📫 Lecteur de CD                                                                                                    | EI                                                                                                    |
|                                                                                                    |                                                                                                    |                                                                                                    |
|                                                                                                    | ASSURDC                                                                                                    |                                                                                                    |
|                                                                                                    | - Passing c                                                                                                    |                                                                                                    |
|                                                                                                    |                                                                                                    | Nom ou nome: [btp://dgeter.1/100                                                                                                    |
|                                                                                                    |                                                                                                    | Ounir Annuler                                                                                                    |
|                                                                                                    |                                                                                                    |                                                                                                    |
|                                                                                                    |                                                                                                    |                                                                                                    |
|                                                                                                    |                                                                                                    |                                                                                                    |
|                                                                                                    |                                                                                                    |                                                                                                    |
|                                                                                                    |                                                                                                    |                                                                                                    |
|                                                                                                    |                                                                                                    |                                                                                                    |
|                                                                                                    |                                                                                                    |                                                                                                    |
|                                                                                                    |                                                                                                    |                                                                                                    |
| <                                                                                                    | >                                                                                                    |                                                                                                    |
|                                                                                                    |                                                                                                    |                                                                                                    |
| E 🔎 Tapez ici pour                                                                                                    | r effectuer une re                                                                                                    | cherche 🛛 🛱 💽 🔚 💁 💁 📃                                                                                                    |
|                                                                                                    |                                                                                                    |                                                                                                    |
|                                                                                                    |                                                                                                    | 2/02/06                                                                                                    |
|                                                                                                    |                                                                                                    |                                                                                                    |
|                                                                                                    | -                                                                                                    |                                                                                                    |
| 6 Vérifie                                                                                                    | zaue                                                                                                    | « attribué » est bien l'option sélectionnée et cliquez sur OK.                                                                                                    |
| 6 Vérifie                                                                                                    | zque                                                                                                    | « attribué » est bien l'option sélectionnée et cliquez sur OK.                                                                                                    |
| 6 Vérifie                                                                                                    | zque                                                                                                    | « attribué » est bien l'option sélectionnée et cliquez sur OK.                                                                                                    |
| 6 Vérifie                                                                                                    | zque                                                                                                    | « attribué » est bien l'option sélectionnée et cliquez sur OK.                                                                                                    |
| 6 Vérifie<br>82123.128.1123399 - Bureau à c                                                                                                    | z que                                                                                                    | « attribué » est bien l'option sélectionnée et cliquez sur OK.                                                                                                    |
| 6 Vérifie                                                                                                    | Z que                                                                                                    | e « attribué » est bien l'option sélectionnée et cliquez sur OK.                                                                                                    |
| 6 Vérifie.                                                                                                    | Z que                                                                                                    | e « attribué » est bien l'option sélectionnée et cliquez sur OK.                                                                                                    |
| 6 Vérifie                                                                                                    | Z que                                                                                                    | e « attribué » est bien l'option sélectionnée et cliquez sur OK.                                                                                                    |
| 6 Vérifie.                                                                                                    | distance<br>pies de groupe<br>?<br>I I IIIIIIIIIIIIIIIIIIIIIIIIIIIIIII                                                                                                    | e « attribué » est bien l'option sélectionnée et cliquez sur OK.                                                                                                    |
| 6 Vérifie.                                                                                                    | Z que                                                                                                    | e « attribué » est bien l'option sélectionnée et cliquez sur OK.                                                                                                    |
| 6 Vérifie<br>Constanting<br>Constanting<br>Constan | Z que                                                                                                    | e « attribué » est bien l'option sélectionnée et Cliquez sur OK.                                                                                                    |
| 6 Vérifie                                                                                                    | distance<br>pies de groupe<br>?                                                                                                    | e « attribué » est bien l'option sélectionnée et Cliquez sur OK.                                                                                                    |
| 6 Vérifie<br>Catalational de la tatale<br>Ficher et de perton de tatale<br>Ficher et de perton de tatale<br>Strategie Apert GJP (ASSUR<br>Strategie Apert GJP (ASSUR<br>Strategie Apprt GJP (ASSUR<br>Strategie Apprt GJP (ASSUR<br>Strategie Appr                                                                                                    | Z que                                                                                                    | e « attribué » est bien l'option sélectionnée et Cliquez sur OK.                                                                                                    |
| 6 Vérifie<br>Constantion of the second<br>Constantion of the second<br>Constantio                                                                                                    | Z QUE<br>ditance<br>per de groupe<br>?<br>DECASSURMERLOCI<br>per de<br>informations<br>informations                                                                                                    | e « attribué » est bien l'option sélectionnée et Cliquez sur OK.                                                                                                    |
| 6 Vérifie                                                                                                    | Z que<br>ditare<br>difare<br>de groupe<br>de groupe<br>de gro                                                                | e « attribué » est bien l'option sélectionnée et Cliquez sur OK.                                                                                                    |
| 6 Vérifie<br>Statut de perton de statue<br>Ficher Action Affichage<br>Strategie Apert CAP (ASSUR<br>Strategie Apert CAP (ASSUR<br>Strategie Apert CAP (A                                                                                                    | Z que                                                                                                    | e « attribué » est bien l'option sélectionnée et Cliquez sur OK.                                                                                                    |
| 6 Vérifice.                                                                                                    | Z que<br>diance                                                                                                    | e « attribué » est bien l'option sélectionnée et cliquez sur OK.                                                                                                    |
| 6 Vérifie                                                                                                    | Z que<br>detence<br>jes de groupe<br>jes de groupe<br>jes de groupe<br>gestel<br>consumment de l'entitions<br>sistration : definitions                                                                                                    | e « attribué » est bien l'option sélectionnée et Cliquez sur OK.                                                                                                    |
| 6 Vérifie<br>Class de la state<br>Ficher et de petion de state<br>Ficher et de petion de state<br>Stategie aper CAP (ASSUE<br>Stategie Aper CAP (ASSUE<br>Stategie Aper CAP (ASSUE<br>Stateg                                                                                                    | Z que                                                                                                    | e « attribué » est bien l'option sélectionnée et Cliquez sur OK.                                                                                                    |
| 6 Vérifie<br>Statistant period<br>Statistant period<br>St                                                                                                   | Z que<br>diance                                                                                                    | e « attribué » est bien l'option sélectionnée et Cliquez sur OK.                                                                                                    |
| 6 Vérifie                                                                                                    | Z que<br>ditance<br>per de groupe<br>per de groupe<br>per d                                                                                                    | e « attribué » est bien l'option sélectionnée et Cliquez sur OK.                                                                                                    |
| 6 Vérifie.                                                                                                    | Z que<br>ditance<br>per de groupe<br>2 m<br>m<br>m<br>m<br>m<br>m<br>m<br>m<br>m<br>m<br>m<br>m<br>m<br>m<br>m<br>m<br>m<br>m<br>m                                                                                                    | e « attribué » est bien l'option sélectionnée et Cliquez sur OK.                                                                                                    |
| 6 Vérifie.                                                                                                    | Z que<br>diance<br>?<br>?<br>?<br>?<br>?<br>?<br>?<br>?<br>?<br>?<br>?<br>?<br>?<br>?<br>?<br>?<br>?<br>?<br>?                                                                                                    | e « attribué » est bien l'option sélectionnée et Cliquez sur OK.                                                                                                    |
| 6 Vérifie                                                                                                    | Z que<br>denne<br>}<br>}<br>con<br>scient<br>gicit<br>gicit<br>gicit<br>gicit<br>gicit<br>gicit<br>gicit<br>staticio: definitions                                                                                                    | e « attribué » est bien l'option sélectionnée et cliquez sur OK.                                                                                                    |
| 6 Vérifie                                                                                                    | Z que<br>ditance<br>jos de groupe<br>C SIS<br>Sistemania<br>gistal<br>respectations<br>sistations : definitions                                                                                                    | e « attribué » est bien l'option sélectionnée et Cliquez sur OK.                                                                                                    |
| 6 Vérifie.                                                                                                    | Z que<br>diance<br>?<br>?<br>?<br>?<br>?<br>?<br>?<br>?<br>?<br>?<br>?<br>?<br>?<br>?<br>?<br>?<br>?<br>?<br>?                                                                                                    | e « attribué » est bien l'option sélectionnée et cliquez sur OK.                                                                                                    |
| 6 Vérifie                                                                                                    | Z que<br>dance<br>dance<br>consumeratoria<br>gicial<br>experient<br>constructions: definitions                                                                                                    | e « attribué » est bien l'option sélectionnée et cliquez sur OK.                                                                                                    |
| 6 Vérifie                                                                                                    | Z que<br>detence<br>per de groupe<br>le composition<br>per de groupe<br>per de<br>respirat<br>respirat<br>re | e « attribué » est bien l'option sélectionnée et Cliquez sur OK.                                                                                                    |
| 6 Vérifie.                                                                                                    | Z que<br>diance<br>?<br>?<br>?<br>?<br>?<br>?<br>?<br>?<br>?<br>?<br>?<br>?<br>?<br>?<br>?<br>?<br>?<br>?<br>?                                                                                                    | e « attribué » est bien l'option sélectionnée et Ciquez sur OK.                                                                                                    |
| 6 Vérifie.                                                                                                    | Z que                                                                                                    | e « attribué » est bien l'option sélectionnée et Cliquez sur OK.                                                                                                    |
| 6 Vérifie                                                                                                    | Z que<br>ditance<br>per de groupe<br>per de groupe<br>per de groupe<br>per de groupe<br>per de l'enterne<br>per de l'enterne<br>per de l                                                                                                    | e « attribué » est bien l'option sélectionnée et Cliquez sur OK.                                                                                                    |
| 6 Vérifie.                                                                                                    | Z que<br>diane<br>?<br>?<br>?<br>?<br>?<br>?<br>?<br>?<br>?<br>?<br>?<br>?<br>?<br>?<br>?<br>?<br>?<br>?<br>?                                                                                                    | e « attribué » est bien l'option sélectionnée et Cliquez sur OK.                                                                                                    |
| 6 Vérifie.                                                                                                    | Z que                                                                                                    | e « attribué » est bien l'option sélectionnée et cliquez sur OK.                                                                                                    |
| 6 Vérifie                                                                                                    | Z que                                                                                                    | e « attribué » est bien l'option sélectionnée et cliquez sur OK.                                                                                                    |
| 6 Vérifie.                                                                                                    | Z que                                                                                                    | e « attribué » est bien l'option sélectionnée et cliquez sur OK.                                                                                                    |
| 6 Vérifie.                                                                                                    | Z que                                                                                                    | e « attribué » est bien l'option sélectionnée et cliquez sur OK.                                                                                                    |

₽ Tapez ici pour effectuer une re

H 💽 🗖 🔚 🎵

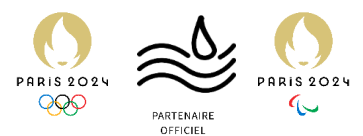

Nous allons créer un script de démarrage pour que l'agent GLPI soit présent à chaque démarrage et effectue l'inventaire.

1. Clic droit sur la GPO > « modifier ».

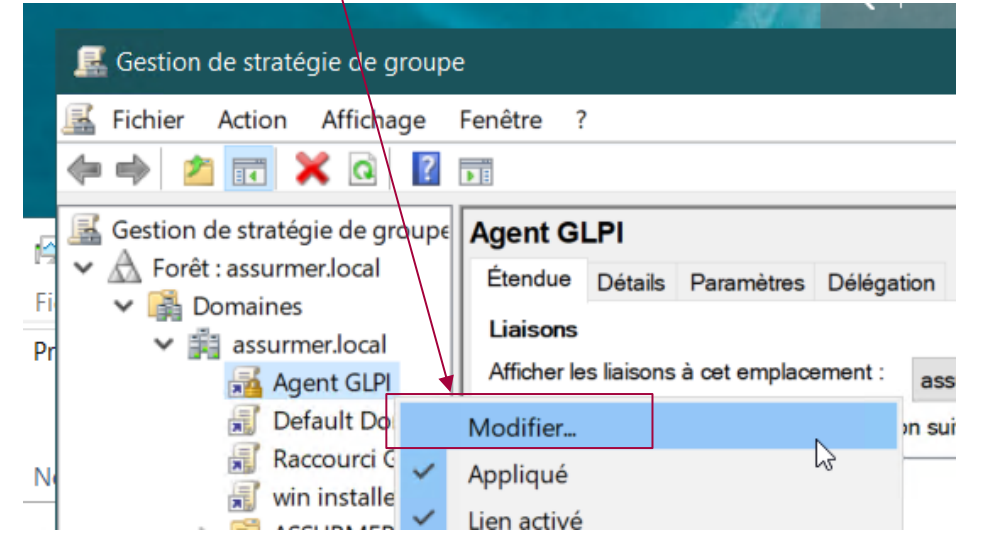

 Dérouler « Configuration ordinateur » > « Stratégies » > « Paramètres Windows », et cliquer sur « Scripts ».

|   | Éditeur de gestion des stratégies de groupe                                                                                                    | fieleene          |
|---|----------------------------------------------------------------------------------------------------|-------------------|
|   | Fichier     Action     Affichage     ?       Image     Image     Image     Image       Image     Image     Image     Image                                                                                                    |                   |
| 6 | <ul> <li>Stratégie Agent GLPI [ASSURDCASSURMER.LOC/</li> <li>Configuration ordinateur</li> <li>Stratégies</li> <li>Paramètres du logiciel</li> <li>Paramètres Windows</li> <li>Stratégie de résolution de noms</li> <li>Scripts (démarrage/arrêt)</li> </ul> | Sélecti<br>une de |

3. Double cliquer sur « Démarrage »

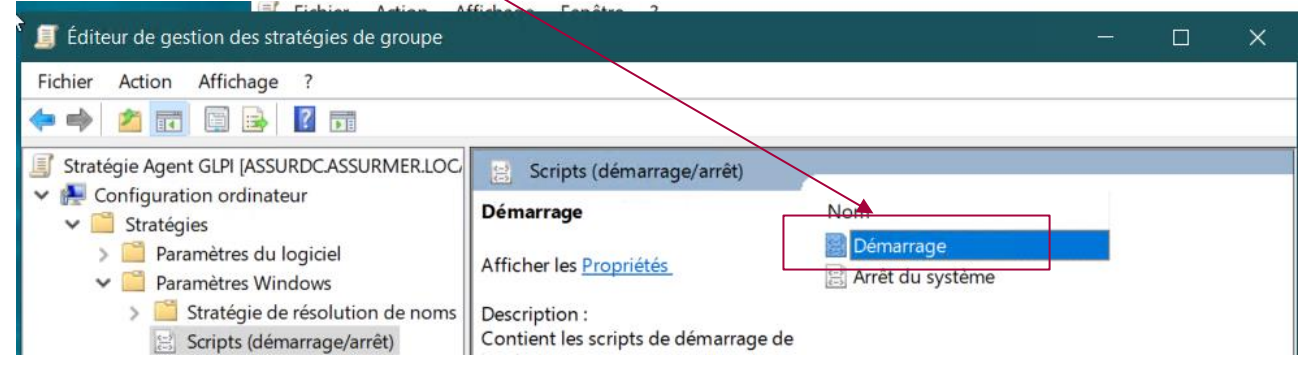

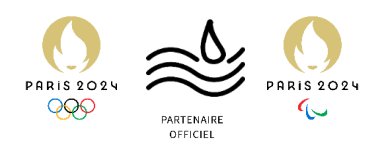

- 4. Cliquer sur « Ajouter », puis remplir les champs :
  - a, Nom du script : msiexec.exe
  - *b.* **Paramètres de script**: /quiet /i "I\ASSURDC\Shares\GLPI\GLPI-Agent-1.7x64.msi" RUNNOW=1 SERVER="http://support.assurmerassurances.fr/front/inventory.php"

| tra |                         |                              |           |           |
|-----|-------------------------|------------------------------|-----------|-----------|
|     | Edition du script       |                              | ×         |           |
| cri |                         |                              |           | Monter    |
| ar  |                         |                              |           | -         |
| 0   | Nom du script :         |                              |           | Descendre |
| èl  | msiexec.exe             |                              | Parcourir |           |
| ce  |                         |                              | [         | Alantar   |
| 'n  | Paramètres de scripts : |                              |           | Ajouter   |
| S   | /quiet /i "\\ASSURDC\Sh | ares\GLPI\GLPI-Agent-1.7-x64 |           | Modifier  |
| ce  | 1                       |                              |           |           |
|     |                         |                              |           | Supprimer |
|     |                         | OK                           | Annuler   |           |
|     |                         |                              |           | ]         |

5. Cliquer sur « Appliquer »

| l      | Propriétés de  : Démarrage                                                                        | ?                 | ×        |
|--------|---------------------------------------------------------------------------------------------------|-------------------|----------|
| )<br>1 | Scripts Scripts PowerShell                                                                        |                   |          |
| s      | Scripts v Démarrage » pour « Agent GLPI »                                                         |                   |          |
| ]      | Nom Paramètres                                                                                    |                   |          |
| è      | msiexec.exe /quiet /i "\\ASSURDC\Shares                                                           | Descende          | re       |
| li     |                                                                                                   | Ajouter           |          |
|        |                                                                                                   | Modifier.         |          |
|        |                                                                                                   | Supplime          | <u>,</u> |
|        | Pour voir les fichiers de scripts stockés dans cet objet de stratègie de<br>le bouton ci-dessous. | e groupe, cliquez | sur      |
|        | Afficher les fichiers                                                                             |                   |          |
|        | OK Anla                                                                                           | ler Appli         | quer     |

6. De retour dans « Gestion de stratégie de groupe », faire un clic droit sur « assurmer.local », et cocher « Appliqué »

|          | Gestion de stratégie de groupe                                                                                                    | 3                                                                                                    |                          |
|----------|----------------------------------------------------------------------------------------------------|----------------------------------------------------------------------------------------------------|--------------------------|
|          | ichier Action Affichage                                                                                                    | Fenêtre ?                                                                                                 |                          |
| Fi<br>Pr | Gestion de stratégie de groupe<br>Calification de stratégie de groupe<br>Forêt : assurmer.local<br>Domaines<br>Segundaria de local<br>Agent GUPI     | Agent GLPI<br>Étendue Détails Paramètres Délégat<br>Liaisons<br>Afficher les liaisons à cet emplacement : | ion<br>assurmer.loc      |
| N >      | <ul> <li>Default Domain</li> <li>Raccourci GLP</li> <li>win installer</li> <li>ASSURMER_GRC</li> <li>ASSURMER_USE</li> <li>Domain Control</li> </ul> | Les sites, domaines et unités d'organisation                                                              | n suivants sor<br>A<br>C |

Mise en place d'une GPO pour l'installation automatique de l'agent GLPI

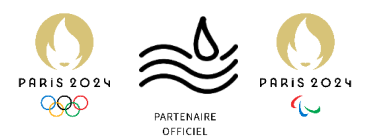

On redémarre maintenant notre machine de test, pour que la GPO s'applique. Nous allons maintenant vérifier que la GPO a bien été fonctionnelle sur notre machine :

1. Se rendre sur localhost:62354 sur un navigateur.

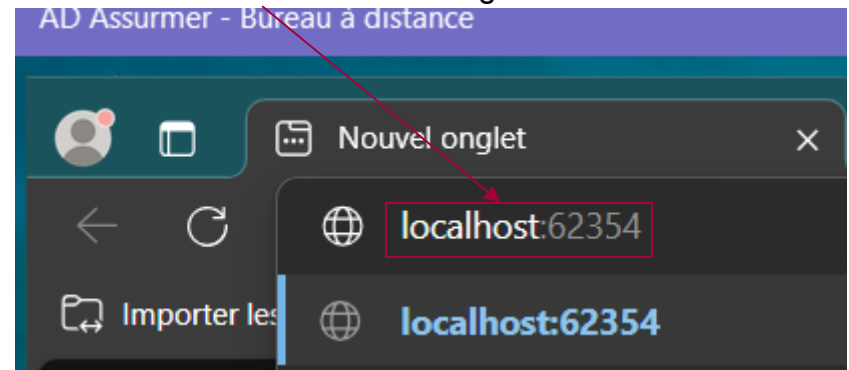

2. Cette page apparaît. La GPO est fonctionnelle.

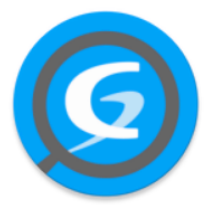

This is GLPI Agent 1.7

The current status is waiting

Force an Inventory

Next server target execution planned for:

• <u>server0</u>: Thu May 23 03:47:47 2024

Il est aussi possible de voir que la machine apparaît maintenant dans l'inventaire « Parc » de GLPI (<u>http://support.assurmer-assurances.fr/front/computer.form.php?id=1</u>) :

| 🖻 Accueil / 🗇 P | Parc / 🖵 Ordinateurs 🕂 Ajouter 🔍 Rechercher | 습 Listes 🗟 Gabarits     |          |                     |                                      | Rechercher  | ۹ |
|-----------------|---------------------------------------------|-------------------------|----------|---------------------|--------------------------------------|-------------|---|
|                 | Éléments visualisés 👻 contient 👻            |                         |          |                     |                                      |             |   |
|                 | règle globale 🔃 😯 groupe 🙇 Rechercher 🟠 📀   |                         |          |                     |                                      |             |   |
|                 | ■ K ( ) ( ) ( ) ( ) ( ) ( ) ( ) ( ) ( ) (   |                         |          |                     |                                      |             |   |
|                 |                                             |                         |          |                     |                                      |             | 1 |
|                 |                                             |                         |          |                     |                                      |             |   |
|                 | lignes / page                               |                         |          |                     |                                      |             | _ |
|                 |                                             |                         |          |                     |                                      |             |   |
|                 | 모 Ordinateur - ASSURDC 🛎                    |                         |          |                     | Sous-ontités i                       | ns ~ 1/1    |   |
|                 |                                             |                         | <b>^</b> |                     |                                      | • i +       |   |
|                 |                                             |                         |          | Type d'ordinateur   | QEMU                                 | • i +       |   |
|                 | Technicien responsable                      |                         |          | Fabricant           |                                      | • i +       |   |
| 3               | Groupe responsable                          |                         |          | Modèle              | Standard PC (Q35 + ICH9, 2009)       | • i +       |   |
|                 | Usager numéro                               |                         |          | Numéro de série     |                                      |             |   |
|                 | Usager                                      | Administrateur@assurmer |          | Numéro d'inventaire |                                      |             |   |
|                 | Utilisateur                                 |                         |          | Réseau              |                                      | • i +       |   |
|                 |                                             |                         |          |                     | 48FDCAF6-5008-4CA3-9E7A-AC3BD48BD268 |             |   |
|                 | Commentaires                                |                         |          |                     |                                      | • i +       |   |
|                 |                                             |                         |          |                     |                                      |             |   |
|                 |                                             |                         |          |                     |                                      |             |   |
|                 |                                             |                         |          |                     | 🕲 Mettre à la corbeille              | Sauvegarder |   |
|                 |                                             |                         |          |                     |                                      |             |   |

Mise en place d'une GPO pour l'installation automatique de l'agent GLPI

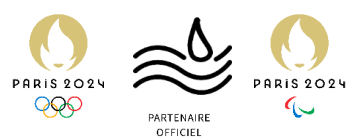

# Forcer les ordinateurs clients à adopter la GPO

1.Sur un PC client, via l'invite de commande lancez la commande « gpupdate /force »

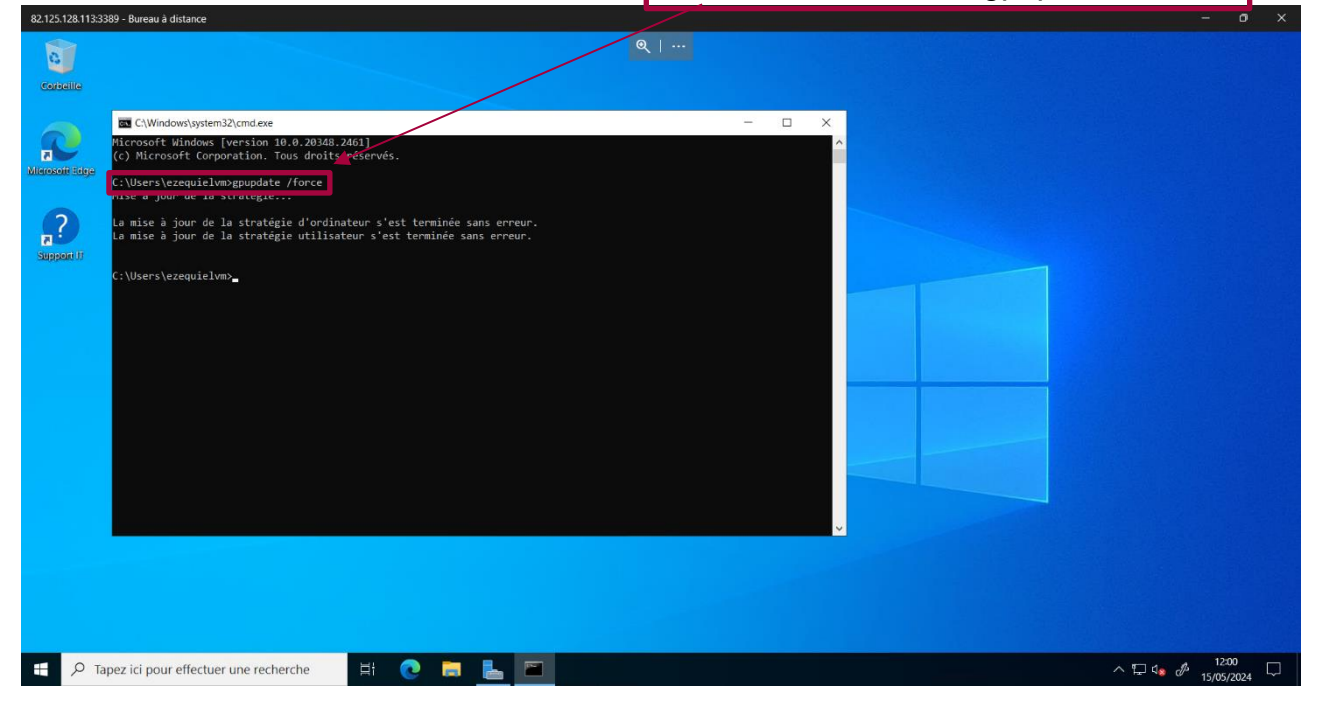